## PRIMI PASSI SU TWITTER

A partire da questo capitolo, cominceremo a descrivere le strategie migliori per un buon utilizzo del sistema, valide per la sua comprensione e l'uso ottimale dello strumento.

## UN PRIMO CINGUETTIO (TWEET)

Il primo passo è rendere viva la propria cronologia, magari con un **vostro personale primo tweet**. Cliccate in alto su "Home". Troverete una schermata riportante uno spazio per il testo intitolato "Che c'è di nuovo?".

Nell'esempio a seguire, abbiamo inserito il messaggio "Ciao a tutti!", premuto il pulsante "Tweet" e, come per magia, il primo elemento della cronologia (sottostante) sarà apparso:

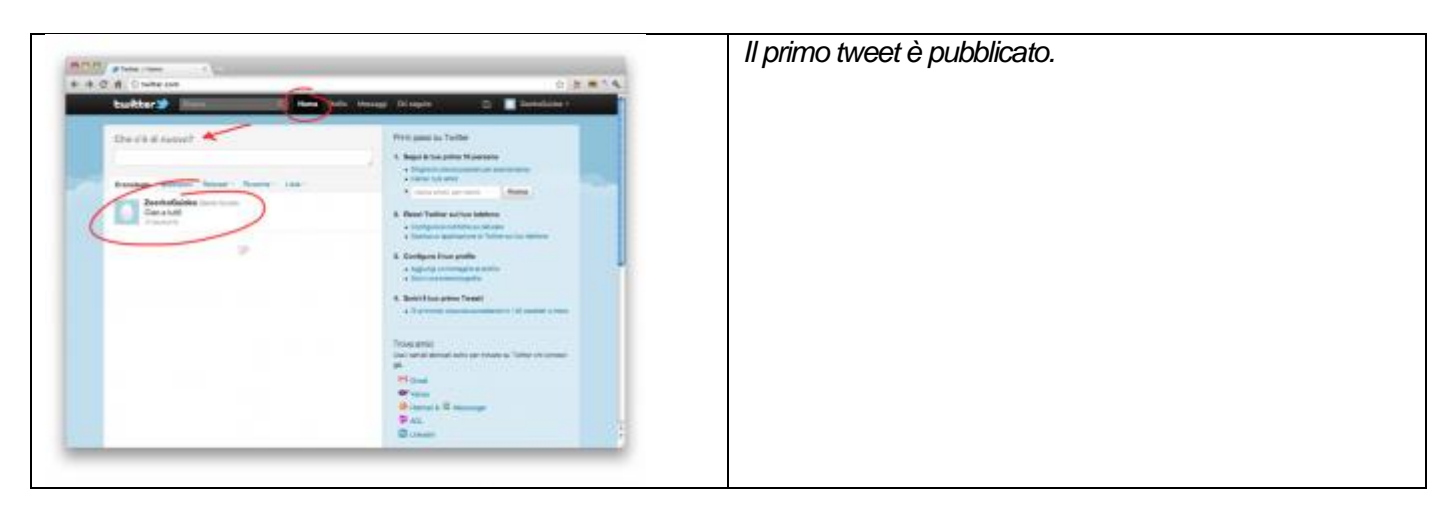

Ora proviamo a pubblicarne un secondo, dal testo "Ecco il mio secondo tweet!":

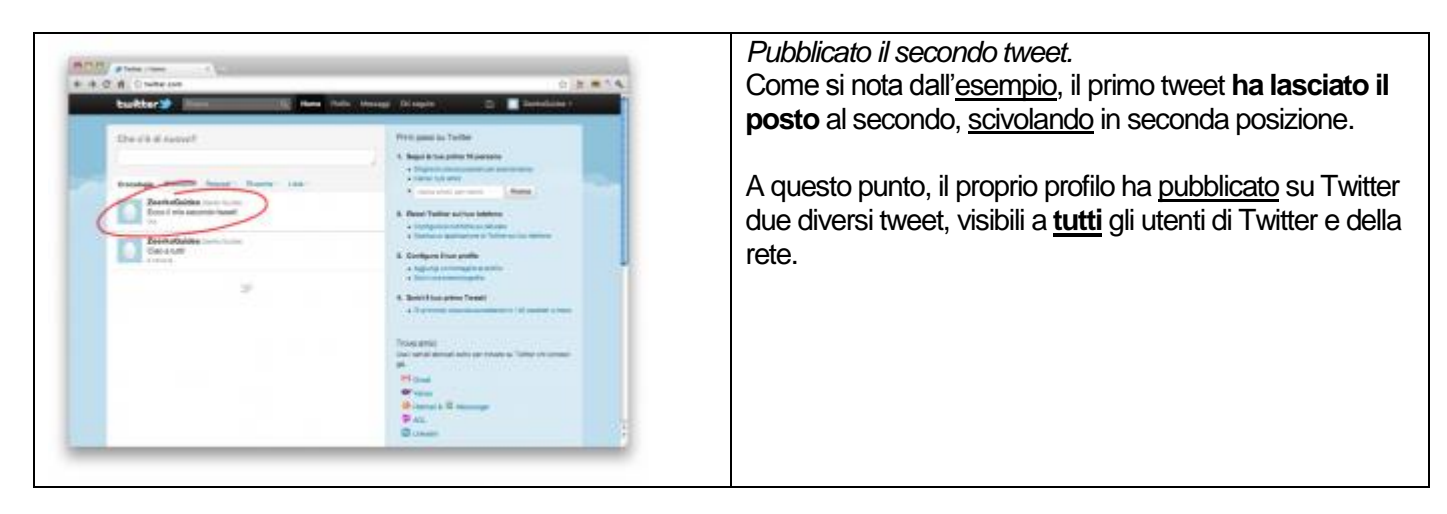

La domanda sorge spontanea: se ancora non ho alcun "Follower", come può qualcuno leggere quel che ho scritto? La risposta sta nella "ricerca", argomento che tratteremo molto diffusamente nel capitolo preposto. Ma andiamo per ordine, e continuiamo ad analizzare il funzionamento base del sito.

## E ORA, CHI SEGUIRE?

E' giunto il momento di scegliere chi seguire.

In alto a sinistra, Twitter propone il link "Chi seguire", una pagina dedicata ai suggerimenti che il sito fornisce in base alla propria nazionalità, suddivisi per interessi.

Cliccando il link, la pagina proposta sarà la seguente:

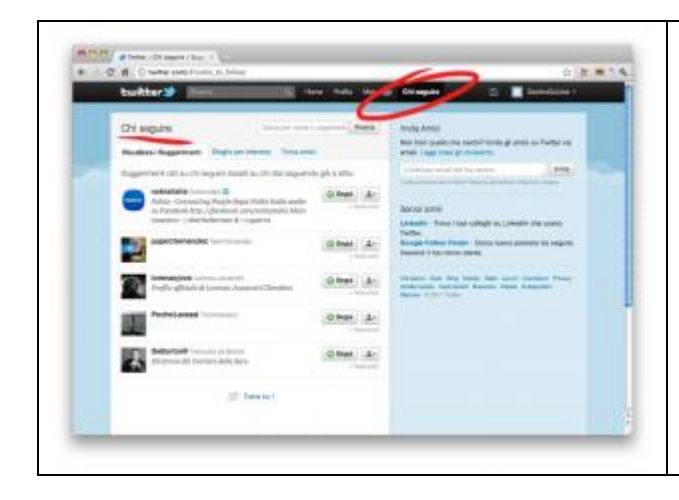

Le proposte di Twitter su chi seguire.

Sulla colonna di sinistra, Twitter elenca una serie di utenti suggeriti come "da seguire", ovvero da inserire nella propria lista dei "Following".

Nell'esempio successivo, abbiamo scelto di seguire (cliccando sui pulsanti "Segui" visualizzati accanto ai loro nomi) quattro utenti: *Ferrari* (il profilo twitter ufficiale della casa automobilistica), *Radio Deejay* (il profilo dell'omonima radio italiana), *Amnesty International* (non ha bisogno di presentazioni) e Lorenzo Cherubini, in arte *Jovanotti* (non ha bisogno di presentazioni neppure lui).

## L'esempio sotto riportato rappresenta la nostra cronologia aggiornata:

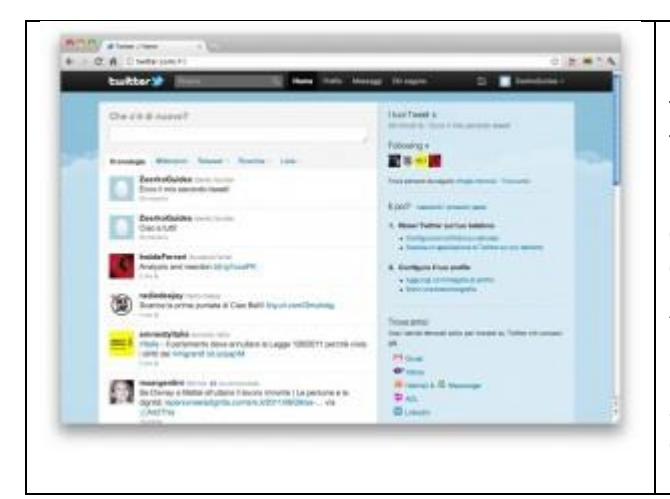

La propria cronologia aggiornata sulla base degli utenti seguiti. Come si vede, l'elenco dei tweet si è popolato, oltre ai nostri tweet precedentemente pubblicati, **di nuovi elementi**. Un tweet, il terzo, è pubblicato dalla Ferrari; il quarto, da Radio Deejay; il quinto, da Amnesty International. Il sesto, invece, sembrerebbe il tweet di un *intruso*. L'utente "@msargentini", infatti, non fa parte del nostro elenco di "following". Allora, **perchè** appare questo tweet nella cronologia? Semplice: l'utente Amnesty International (che seguiamo) ha **retwittato** (ripubblicato) un tweet di un utente a noi sconosciuto. Questa pratica, come altri, sarà oggetto di un

capitolo a se stante, più avanti in questa guida.

E' buona norma scegliere **con estrema cura** gli utenti da seguire, soprattutto in una prima fase. Questo perchè un eccessivo numero di utenti seguiti può causare un afflusso di tweet troppo **copioso**, non permettendo all'utente di seguire il flusso delle informazioni in modo efficace. Una volta presa confidenza con lo strumento, sarà possibile **ampliare** la propria cerchia di utenti seguiti. Un utente seguito, comunque, può sempre essere rimosso dalla lista in qualunque momento.